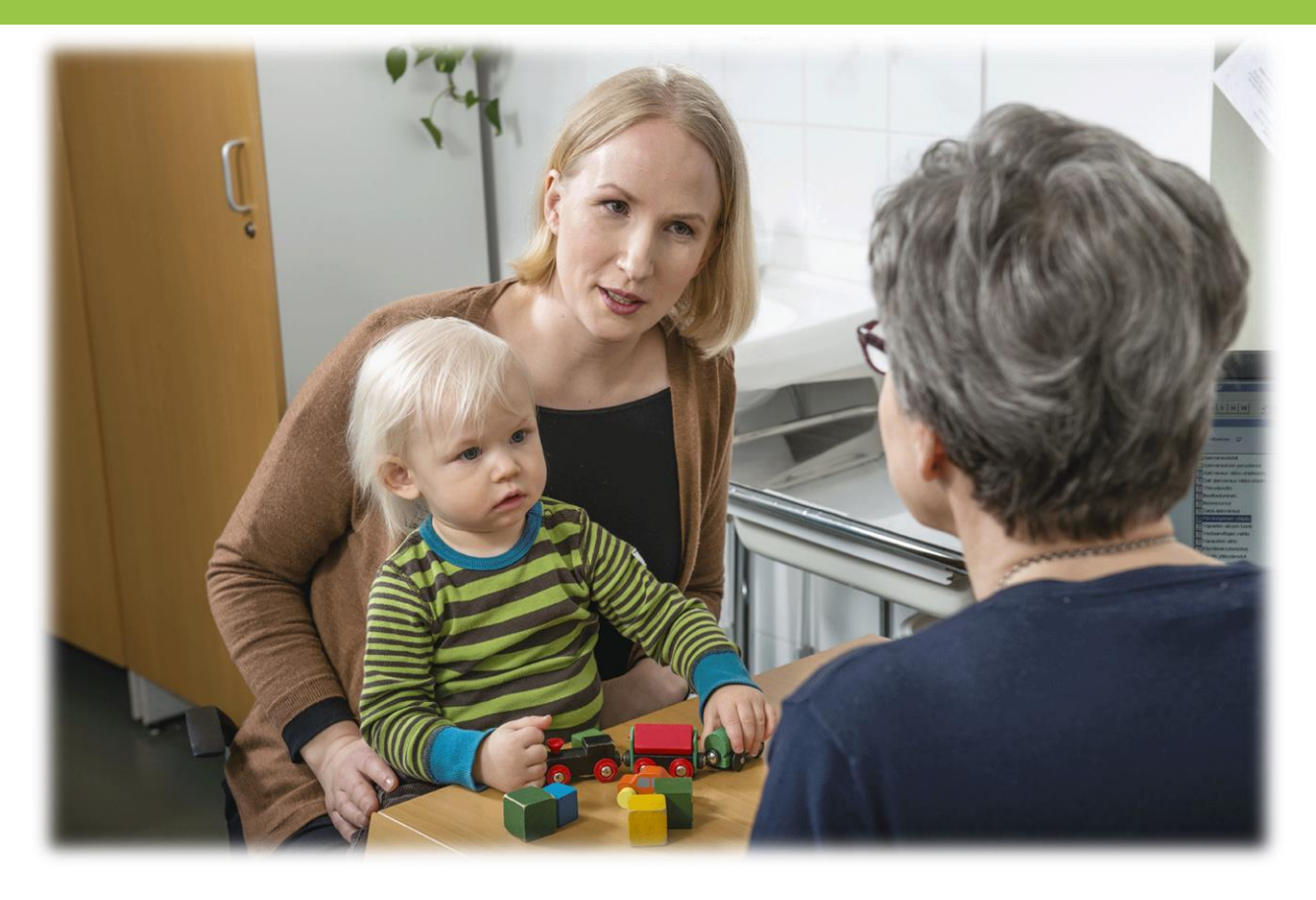

#### Kelain – web-reseptipalvelu lääkäreille ja hammaslääkäreille

Sähköisen lääkemääräyksen toimintamallit 28.9.2016

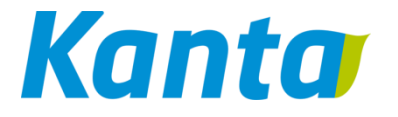

#### Esityksen sisältö

- Laite- ja järjestelmävaatimukset
- Rekisteröityminen yksityiskäyttöä varten (lääkäreille ja hammaslääkäreille)
- Rekisteröityminen ammatinharjoittajana (Kantapalvelujen asiakkuus)
- Kelain-tukipalvelut ja häiriönhallinta
- Kelaimen toiminnallisuudet (demo)

# Palvelun käyttäjän tunnistaminen ja sähköinen allekirjoitus

- Sähköiseen allekirjoitukseen samoin kuin Kelainpalvelun tekemään käyttäjän tunnistamiseen käytetään Väestörekisterikeskuksen myöntämää terveydenhuollon ammattikorttia.
- Sen lisäksi tarvitset internet-yhteyden, kortinlukijaohjelmiston sekä työasemaan sisäisen tai ulkoisen kortinlukijan.
  - Ohjelmiston voi ladata VRK:n sivuilta (eevertti.vrk.fi> Varmenteet – FINeID> Kortinlukijaohjelmisto ja varmenteen testaus) veloituksetta.
  - https://eevertti.vrk.fi/kortinlukijaohjelmisto-ja-varmenteen-testaus

## Tietoturva ja tietosuoja

#### Varmista, että

- työasemalla palomuuri ja virustorjuntaohjelmisto
- myös käyttöjärjestelmän ja selaimen päivitykset ajan tasalla
- jos käytät langatonta verkkoa, sen tulee olla suojattu
- Lopeta Kelain-palvelun käyttö kirjautumalla ulos palvelusta ja ottamalla ammattikortti pois kortinlukijasta
- Alä tallenna potilastietoja työasemalle tarpeettomasti
  - Esim. potilasohjetta
- Älä lähetä potilastietoja sähköpostilla
- Säilytä ammattikorttiasi ja sen tunnuksia erillään.

# Kelain palveluna tukee yleisimpiä selaimia ja käyttöjärjestelmiä

- Tiettyjen päätelaiteympäristöjen tuettuna oleminen käytännössä tarkoittaa seuraavaa:
  - Kanta-palvelut on testannut kokoonpanon toimivaksi Kelaimen kanssa
  - Kelan tekninen tuki toimii tukipisteenä ongelmatilanteissa
- Kelainta voi käyttää Internet Explorerin, Firefoxin, Google Chromen ja Safarin selaimilla.
- Käyttöliittymä tukee Windows 7 SPI- tai uudempaa ja OSX Yosemite- käyttöjärjestelmiä.

Tarkat tekniset laite- ja järjestelmävaatimukset

- HTML5 –yhteensopiva selain
- SCS-rajapintaa tukeva varmenneohjelmisto

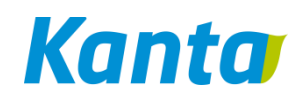

### Mobiilikäyttö

- Mobiilikäyttöä on Kelaimen käyttö mobiililla päätelaitteella, jossa on kortinlukija
  - Esimerkkinä tällaisesta Android –puhelin/tabletti, jossa liitettynä kortinlukija sekä käytössä VRK:n SCS signer application (Play – kauppa)
- Mobiilikäyttö ei ole toistaiseksi tuettu palvelun ominaisuus
  - Näyttöjen käytettävyys erikokoisilla ruuduilla eli responsiivisuus vaatii vielä kehitystä
- Tiedotamme Kelaimen päivitysten yhteydessä mobiilikäytön tuesta lisää

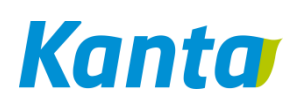

#### Kelain-sivusto www.kanta.fi

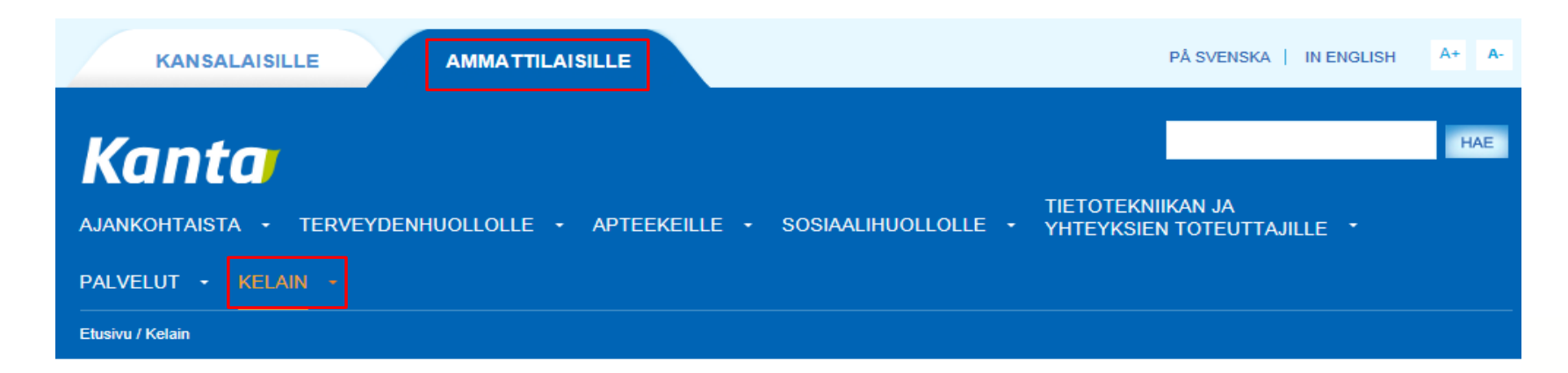

YLEISTÄ KELAIMESTA MITÄ KELAIMELLA VOI TEHDÄ KÄYTTÖÖNOTTO KÄYTTÄJÄT TUNNISTUS TEKNISET VAATIMUKSET

#### Yleistä Kelaimesta

Mikä Kelain on ja milloin sen on saatavissa? Lue lisää Kelaimesta Kelaimen käyttöönotto

Miten Kelaimen saa käyttöön? Lue lisää

#### Oikeudet, tunnistus ja allekirjoitus

Miten käyttäjä tunnistetaan? Mistä ammattioikeudet tarkistetaan? Lue lisää tunnistuksesta

#### Mitä Kelaimella voi tehdä?

Mitä Kelaimella voi tehdä? Lue lisää Kelaimen käyttäjät

Keille Kelain on tarkoitettu? Lue lisää

#### Tekniset vaatimukset

Millä välineillä Kelainta voi käyttää? Tutustu vaatimuksiin Kanta Ekstranet

### kanta

### Palvelun käyttäjät

- Ensimmäisessä vaiheessa Kelain on tarkoitettu lääkärien ja hammaslääkärien yksityiskäyttöön ja itsenäisille ammatinharjoittajille
- Lääkäri ja hammaslääkäri voi ottaa Kelain-palvelun käyttöönsä useammalla eri käyttäjäroolilla
  - 1. yksityiskäytössä
  - 2. itsenäisenä ammatinharjoittajana (IAH)
  - 3. myöhemmin yksityisen terveydenhuollon toimintayksikön palveluksessa
  - Jokainen käyttäjärooli vaatii oman rekisteröitymisensä palveluun

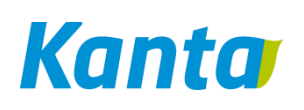

#### 1. Palvelu yksityiskäyttöön

- Lääkärit ja hammaslääkärit, jotka sähköisiä lääkemääräyksiä laatiessaan eivät toimi terveydenhuollon palvelunantajan palveluksessa tai itsenäisenä ammatinharjoittajana
  - Esimerkiksi eläkkeellä oleva lääkäri tai lääkäri, joka määrää lääkkeitä vapaa-ajalla
  - Rekisteröidytään palvelun käyttäjäksi Kelaimessa

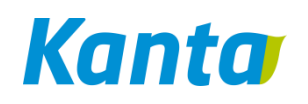

## Ammattioikeudet tarkistetaan Valviran Terhikki-rekisteristä

- Kelain-palvelu tarkistaa käyttäjän ammattioikeustiedot Valviran Terhikki-rekisteristä. Ennen rekisteröitymistä tulee varmistaa, että omat tiedot ovat rekisterissä ajan tasalla
- Ohjeet tietojen tarkistamiseen ja mahdollisten puutteiden korjaamiseen löytyvät Valviran JulkiTerhikkisivustolta: <u>https://julkiterhikki.valvira.fi/</u>

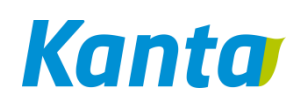

## Yksityiskäyttäjän rekisteröityminen Kelaimeen

#### Valmistautuminen

 Varmennekortti, kortinlukija, kortinlukijaohjelmisto, nettiyhteys, kouluttautuminen, toimintamallit jne.

#### Kelain rekisteröityminen

 Rekisteröityminen yksityiskäytössä

#### Kelain käyttö

 Voi aloittaa sähköisten reseptien kirjoittamisen

#### Rekisteröityminen Kelaimeen

- Kirjoita selaimen osoiteriville Kelain-palvelun osoite <u>www.kelain.fi</u>
- Sinulle aukeaa suoraan rekisteröitymissivu
  - Jos sinut on merkitty Valveri-rekisteriin itsenäisenä ammatinharjoittajana ja olet liittynyt Resepti-palveluun, valitse haluatko rekisteröityä Kelain-palveluun itsenäisenä ammatinharjoittajana vai yksityiskäytössä

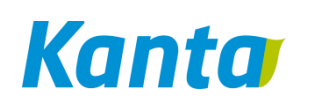

## Yksityiskäyttö - rekisteröitymissivulla annettavat yhteystiedot

#### Rekisteröitymistiedot

Palvelun käyttämiseen tarvitaan tietoja käyttäjästä. Voit halutessasi muuttaa tietoja myöhemmin.

| Henkilötiedot         |                            |                                       |                     |   |
|-----------------------|----------------------------|---------------------------------------|---------------------|---|
|                       |                            |                                       |                     |   |
| Henkilötunnus         | 030539-                    | Yksilöintitunnus                      | 030411              |   |
| Etunimet              | Nils Birger Reinhold       | Sukunimi                              | Ketonen Tes         |   |
| Sähköpostiosoite *    | nils@testiKelain.fi        | Sähköpostiosoite toiseen<br>kertaan * | nils@testiKelain.fi |   |
| Puhelinnumero *       | 00887766655                | Kieli laskutusta varten *             | Suomi               | • |
|                       |                            |                                       |                     |   |
| Laskutusosoite        |                            |                                       |                     |   |
| Lähiosoite *          | Tieroad 1                  | Postinumero *                         | 00100               |   |
| Postitoimipaikka *    | Helsinki                   | Maa *                                 | suomi               | • |
| Lisää laskutustiedot  | Yksityiskäytössä tähän voi |                                       |                     | _ |
| Hallinnollinen osoite |                            |                                       |                     |   |
| Lähiosoite *          | Hallinnollin roadmap 1     | Postinumero *                         | 00220               |   |
| Postitoimipaikka *    | Helsinki                   | Maa *                                 | suomi               | • |

#### Yhteystiedot ja laskutusosoite

- Nimesi ja yksilöintitunnuksesi tulevat Terhikki-rekisteristä
  - Nimeä ei voi muuttaa rekisteröintisivulla
- Sähköpostiosoite annetaan kahteen kertaan oikeinkirjoituksen varmistamiseksi
- Anna puhelinnumerosi muodossa "+maan suunta suuntanumero ilman etunollaa puhelinnumero" ilman välilyöntejä, esim. +3584512345678
- Yksityiskäytössä laskutusosoite kysytään rekisteröitymisen yhteydessä
  - Verkkolaskuosoitteen voi antaa avaamalla Lisää laskutustiedot –linkki

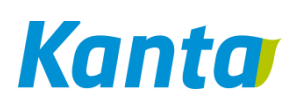

## Yksityiskäytössä rekisteröityminen -Käyttöehtojen hyväksyminen

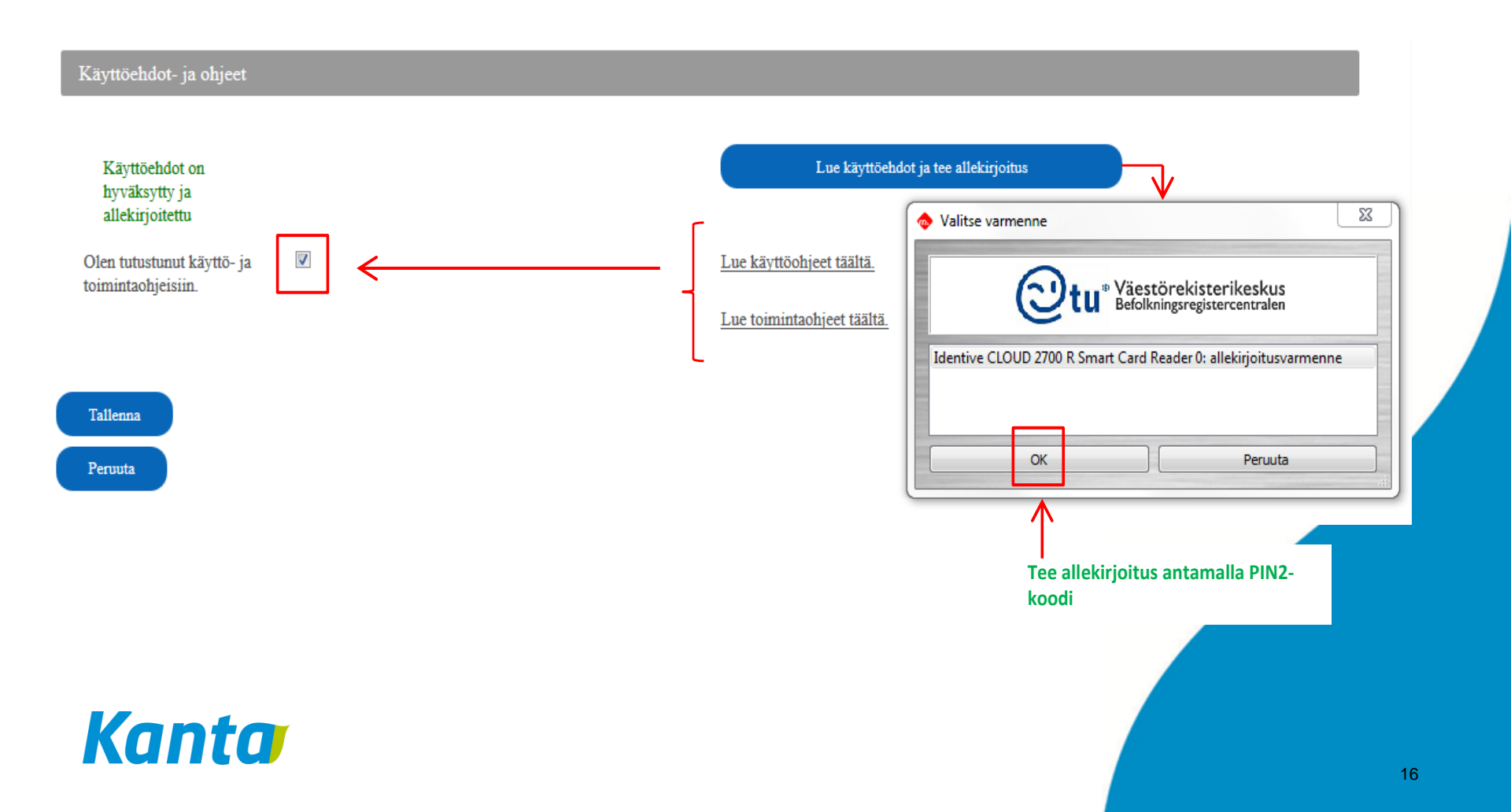

### Käyttöehtojen hyväksyminen

- Kelain-palvelun käyttäjäksi rekisteröityvältä edellytetään, että hän on perehtynyt Kelan ja THL:n tarjoamiin Kelainpalvelua sekä sähköistä reseptiä koskeviin käyttöohjeisiin ja toimintamalleihin
  - Kelaimen käyttöohjeet löytyvät Kelaimesta ja Kelain-sivustolta
  - Sähköisen reseptin kansallinen toimintamalli <u>Kanta-palvelujen käsikirjasta</u> > Kansalliset toimintamallit ja ohjeet > Sähköinen resepti
  - Näiden lisäksi koulutusmateriaalia on <u>Sähköisen reseptin esittely –</u>sivulla ja <u>Sähköisen reseptin verkkokoulu</u>-sivulla
- Rekisteröityessä käyttäjä hyväksyy Kelain-palvelun käyttöehdot
- Saat ilmoituksen rekisteröitymisestä antamaasi sähköpostiosoitteeseen

#### Kelaimen käyttöehdot, ohjeet ym.

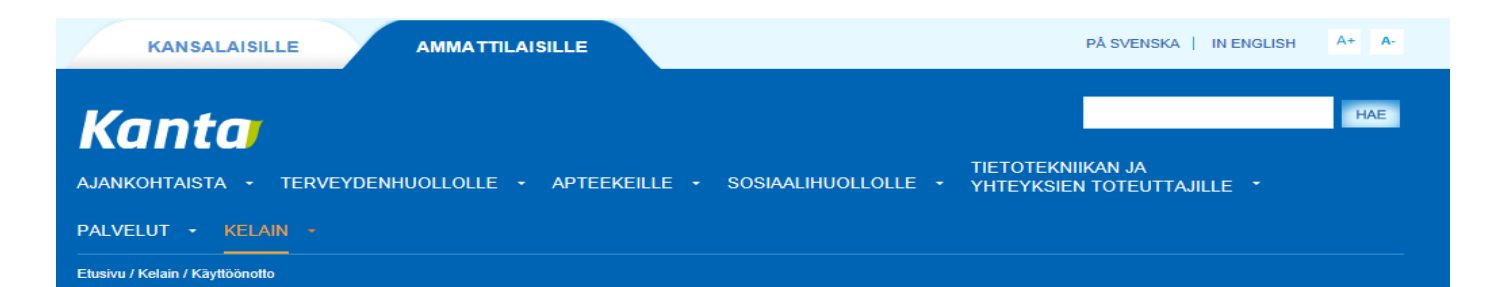

YLEISTÄ KELAIMESTA MITÄ KELAIMELLA VOI TEHDÄ

#### KÄYTTÖÖNOTTO

- KÄYTTÄJÄT
- TUNNISTUS
- TEKNISET VAATIMUKSET

#### Itsenäiset ammatinharjoittajat

- 1. Liity Kanta-palvelujen asiakkaaksi Ekstranetissä. Tarvitset Katso-tunnukset.
- Jos olet jo Kanta-palvelujen asiakas, kirjaudu EKstranetiin ja lisää Kelain käyttämäksesi järjestelmäksi.
- 3. Rekisteröidy Kelaimeen käytön aloituksen yhteydessä.

Kelaimen käyttöönotto

 Tarvitset terveydenhuollon ammattikortin, työasemaan liitetyn kortinlukija ja asennetun kortinlukijaohjelman.

#### Kelain yksityiskäyttöön

- Kelaimen käyttö edellyttää rekisteröitymistä. Rekisteröityminen tehdään ensimmäisen käyttökerran yhteydessä.
- Tarvitset terveydenhuollon ammattikortin, työasemaan liitetyn kortinlukija ja asennetun kortinlukijaohjelman.

Tarkemmat ohjeet löytyvät käyttöönoton ohjeesta

#### Omien tietojen päivittäminen

Kelaimen käyttöehtojen mukaisesti vastaat siitä, että rekisteröitymisen yhteydessä antamasi tiedot ovat ajan tasalla.

- Voit päivittää yhteystietojasi Kelain-palvelussa samalla sivulla, jolla rekisteröidyit palveluun. Sivulle pääset valitsemalla käyttöliittymän yläosassa nimesi vierestä "Käyttäjäroolin valintaan" -toiminnon.
- 2. Käyttäjäroolin valinta -sivulla paina roolisi mukaisesta kohdasta Muokkaa -painiketta
- 3. Tiedot, jotka näkyvät aktiivisena kentissä, ovat päivitettävissä.

#### kanta

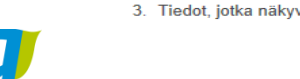

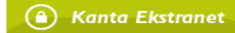

#### Tutustu aiheeseen lisää

- Käyttöehdot
- Käyttöönoton ohje
- Käyttöohjeet
- Häiriötilanneohje
- Mallipohja: Rekisteriseloste
- Kelaimen käyttölokiin

#### 2. Palvelu itsenäiselle ammatinharjoittajalle

- IAH liittyy ensin Resepti-palvelun käyttäjäksi ja sen jälkeen rekisteröityy Kelaimeen
- Tarkemmat ohjeet Kanta-palveluihin liittymisestä löydät kanta.fi -sivustolta Asiakkaaksi tuleminen -sivulta <u>http://www.kanta.fi/fi/web/ammattilaisille/asiakkaaksi-</u> <u>tuleminen</u>
- HUOM. Jos olet jo aiemmin liittynyt Resepti-palveluun, käy päivittämässä järjestelmätietosi Kanta Ekstranetissä valitsemalla järjestelmäksi Kelain

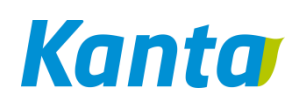

# IAH:n liittyminen Resepti-palveluun ja rekisteröityminen Kelaimeen

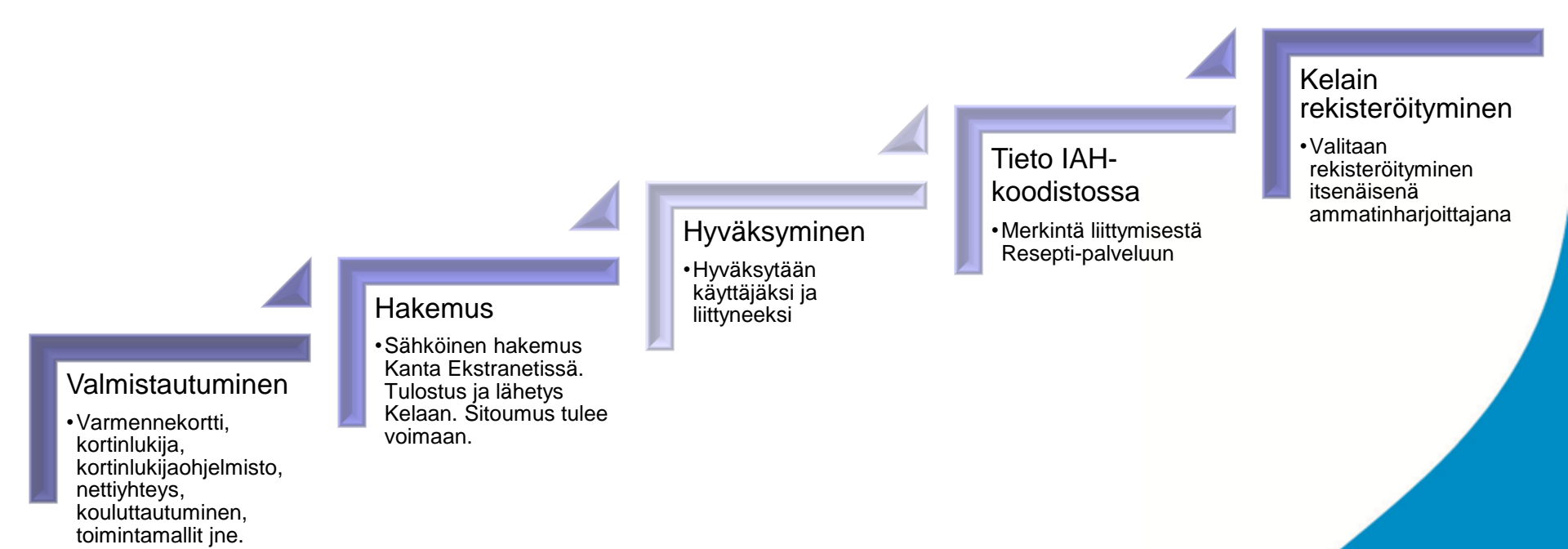

#### Liittymishakemus Kanta Ekstranetissä

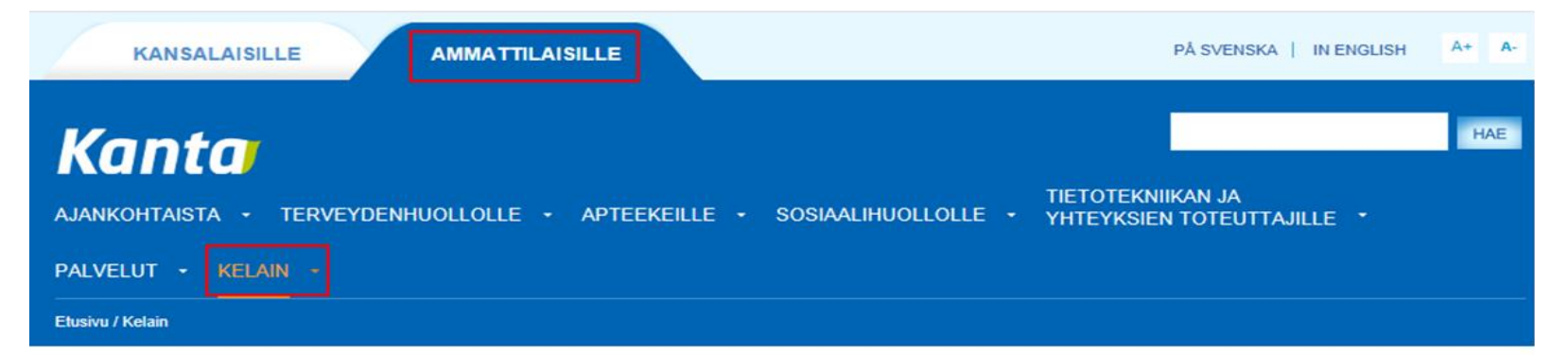

YLEISTÄ KELAIMESTA MITÄ KELAIMELLA VOI TEHDÄ KÄYTTÖÖNOTTO KÄYTTÄJÄT TUNNISTUS TEKNISET VAATIMUKSET

#### Yleistä Kelaimesta

Mikä Kelain on ja milloin sen on saatavissa? Lue lisää Kelaimesta Kelaimen käyttöönotto

Miten Kelaimen saa käyttöön? Lue lisää

#### Oikeudet, tunnistus ja allekirjoitus

Miten käyttäjä tunnistetaan? Mistä ammattioikeudet tarkistetaan? Lue lisää tunnistuksesta

#### Mitä Kelaimella voi tehdä?

Mitä Kelaimella voi tehdä? Lue lisää Kelaimen käyttäjät

Keille Kelain on tarkoitettu? Lue lisää

#### Tekniset vaatimukset

Millä välineillä Kelainta voi käyttää? Tutustu vaatimuksiin Kanta Ekstranet
Liittymishakemus

Kanta-palveluihin

## Itsenäisen ammatinharjoittajan Iiittymishakemus ja sitoumus Resepti-palveluun

- Liittymishakemus sisältää hallinnollisia ja teknisiä tietoja
  - Liittymishakemuksen <u>täyttöohje</u>
  - Liityntäpistetiedot tulevat automaattisesti, kun on valinnut Kelaimen järjestelmäksi
- Liittymishakemus täytetään sähköisesti <u>Kanta</u> <u>Ekstranetissä</u> ja tulostetaan ja allekirjoitetaan
  - Ekstranettiin kirjaudutaan Katso-tunnuksella
- Allekirjoitettu hakemus-sitoumus postitetaan Kelaan
  - Kela, Kanta-palvelut, PL 78, 00381 Helsinki
  - Hakemus otetaan käsittelyyn vasta kun se tulee postin kautta Kelaan

#### Liittyjän vastuut

- Liittymishakemus on samalla sitoumus Kanta-palvelun ehtojen noudattamisesta
- Allekirjoituksellaan hakija sitoutuu
  - <u>Kanta-palvelujen yleisiin toimitusehtoihin</u>
  - <u>Resepti-palvelun palvelukuvaukseen</u>

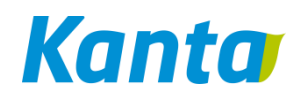

### Liittymisen hyväksyminen

- Kun Kela on hyväksynyt liittymishakemuksen, saat siitä tiedon ilmoittamaasi sähköpostiosoitteeseen
- Välitämme tiedon liittymisestä THL:n kansalliseen koodistopalveluun
  - Itsenäiset ammatinharjoittajat ilmoitetaan Valvira -Terveydenhuollon itsenäiset ammatinharjoittajat koodistoon.
- Tarkista tiedot koodistosta.

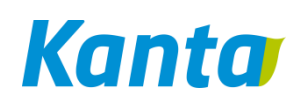

#### Tietojen tarkistaminen koodistosta 1/2

| Kela <sup>®</sup> 🧆 TERVEVDEN<br>Kansallinen koodis                                                                                                | JA<br>NIN LAITOS<br><b>topalvelu</b>                                                                                  | Ohjeet       | Julkaisut                                                               | Alkuun                                  |                                                                      |                                                                                        |                                                                       |
|----------------------------------------------------------------------------------------------------|----------------------------------------------------------------------------------------------------|--------------|-------------------------------------------------------------------------|-----------------------------------------|----------------------------------------------------------------------|----------------------------------------------------------------------------------------|-----------------------------------------------------------------------|
| Luokituksen ja luokitus                                                                                                    | version tiedot                                                                                                    |              |                                                                         |                                         |                                                                      |                                                                                        |                                                                       |
| Luokituksen tiedot                                                                                                    |                                                                                                    |              |                                                                         |                                         |                                                                      |                                                                                        |                                                                       |
| Luokituksen tunniste:<br>Luokituksen nimi:<br>Luokitustyyppi:<br>Hierarkinen luokitus:<br>Kategoria:<br>Julkaisut estetty:<br>Luokituksen peruste: | 1.2.246.537.6.203<br>Valvira - Terveydenhuollon it<br>Koodisto<br>Ei<br>Muut<br>Ei<br>2 Kanta-palveluihin liityttäess | senäiset am  | imatinharjoitt.<br>i koodisto                                           | ajat 📰                                  | Kuvaus:<br>Käytt<br>Käytt<br>tarkoit<br>Vastu                        | t <b>ötarkoitus:</b><br>K <b>örajoitus:</b> M<br>tukseen on ki<br>J <b>utaho:</b> Valv | Valvira – Tervey<br>Iämä tiedot perus<br>elletty ellei asiano<br>rira |
| LuokituksenOID:<br>Luokitustyyppi:<br>Ruotsinnos:                                                                                                  | 1.2.246.537.6.203<br>Koodisto<br>F                                                                                    |              |                                                                         |                                         |                                                                      |                                                                                        |                                                                       |
| Valvira - Tervevde                                                                                                    | anhuollon itsenäiset ammatin                                                                                          | harioittaiat | Doructio                                                                | dot k                                   | onttämäärityksot                                                     | Julkaisut                                                                              | Muutoshistoria                                                        |
| 2014 (Oletusversi<br>Hae koodeja valitusta<br>Tarkennettu haku<br>Näytä kaikki koodit                                                              | o)<br>versiosta:<br>Hae<br>Hae nimen peru                                                                             | ısteella     | Version tu<br>Version n<br>OID juuri:<br>Tila:<br>Voimassa<br>Viimeisin | unniste:<br>imi:<br>oolo:<br>päivitys v | 1.2.246.<br>Valvira -<br>■ Aktiiv<br>01.01.19<br>versiossa: 01.09.20 | 537.6.203.20<br>Terveydenhu<br>inen<br>900 - 31.12.29<br>116 02:30 / V                 | 14<br>Jollon itsenäiset a<br>999<br>ersion Loader                     |
| Kanta                                                                                                    | Tarkennettu ha<br>tunnuksella                                                                                         | ku esim      | . Y-                                                                    |                                         |                                                                      |                                                                                        |                                                                       |

#### Tietojen tarkistaminen koodistosta 2/2

| Cansallinen koodi                                                                                                | IN JA<br>INNIN LAITOS<br><b>stopalvelu</b>                                                                                        | Ohjeet Julkaisut Alkuun                                                                                                    |
|----------------------------------------------------------------------------------------------------|----------------------------------------------------------------------------------------------------|----------------------------------------------------------------------------------------------------|
| oodin kaikki tiedot<br>«Paluu                                                                                    |                                                                                                    |                                                                                                    |
| Luokituksen nimi:<br>Version nimi:<br>Tunniste:<br>Lyhenne:<br>Lyhyt nimi:<br>Pitkä nimi:<br>OID:<br>Määritelmä: | Valvira - Terveyde<br>Valvira - Terveyde<br>1.2.246.537.28.12<br>Sukunimi etunimi e<br>Sukunimi etunimi et<br>Sukunimi etunimi et | enhuollon itsenäiset ammatinharjoittajat<br>enhuollon itsenäiset ammatinharjoittajat 2014<br>2345678912<br>etunimi<br>etunimi |
| Liittynyt eReseptiin p<br>Terhikki_tunnus:<br>Y-tunnus:                                                          | vm: 20150922<br>012345678912<br>0123456-7                                                                                         | Mikäli tietoa ei vielä ole, se voi johtua<br>siitä, että koodistoa ei ole ennätetty<br>päivittää.                             |

# Itsenäisen ammatinharjoittajan rekisteröitymien Kelaimeen

- Kun tieto Resepti-palveluun liittymisestä on näkyvissä itsenäisten ammatinharjoittajien koodistossa, voit tehdä rekisteröitymisen Kelaimeen terveydenhuollon ammattikorttia käyttäen osoitteessa <u>www.kelain.fi</u>
  - Potilasohjeeseen tulostuvat myös terveydenhuollon palvelunantajan tiedot. Kun lääkkeen määrääjä on itsenäinen ammatinharjoittaja, hän voi yksityisessä terveydenhuollossa kirjata katuosoitteeksi "*yksityinen*". Postinumero ja postitoimipaikka on kuitenkin ilmoitettava.

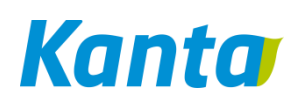

# Rekisteröityminen itsenäisenä ammatinharjoittajana

| Kanta                            | Suomi 🗸                                             |                                                                                                    |                                                                                                    |                                                                                                 |
|----------------------------------|-----------------------------------------------------|----------------------------------------------------------------------------------------------------|----------------------------------------------------------------------------------------------------|-------------------------------------------------------------------------------------------------|
| Kelain                           |                                                     |                                                                                                    |                                                                                                    |                                                                                                 |
|                                  |                                                     |                                                                                                    |                                                                                                    |                                                                                                 |
| Yksityiskäyttö                   | Terveydenhuollon amm<br>lääkemääräystä laaties      | nattihenkilöistä annetun lain 22 §:ssä kuvattu laillis<br>saan toimi terveydenhuollon toimintayksikössä tai | stettu lääkäri tai hammaslääkäri, jolla on oikeus mä<br>yksityisten palvelujen antajien rekisteriin (Valveri) | ärätä lääkkeitä. Lääkäri tai hammaslääkäri ei<br>) merkittynä itsenäisenä ammatinharjoittajana. |
| Itsenäinen<br>ammatinharjoittaja | Itsenäisellä ammatinhar<br>tuottaa palvelut itsenäi | rjoittamisella tarkoitetaan sellaista toimintaa, jossa<br>sesti suoraan asiakkaalle.                        | terveydenhuollon ammattihenkilö ei ole julkisessa                                                             | . virassa eikä muussakaan palvelussuhteessa, vaan                                               |
| Palvelun käytt                   | ötietojen valinta                                   | Rekisteröinnin nimi                                                                                         | Käyttäjärooli                                                                                                 | Muokkaa rekisteröintitietoja                                                                    |
| Valitse                          |                                                     | Ketonen Tes Nils Birger Reinhold<br>1.2.246.537.28.198702425                                                | Itsenäinen ammatinharjoittaja                                                                                 | Muokkaa                                                                                         |
| Valitse                          |                                                     | Kelaimeen rekisteröinti                                                                                     | Yksityiskäyttö                                                                                                | Muokkaa                                                                                         |
|                                  |                                                     | 1                                                                                                    | 1                                                                                                    | 1                                                                                               |

Copyright (C) 2016 Kela, Kanta-palvelut PL 78, 00381 Helsinki

Kelain 1.0.9 | Käyttöohje | Käyttöönotto-ohje | Rekisteriseloste | Kirjaudu ulos

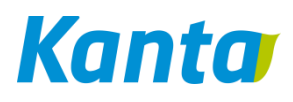

## Itsenäinen ammatinharjoittaja rekisteröitymissivulla annettavat yhteystiedot

#### Rekisteröitymistiedot

Palvelun käyttämiseen tarvitaan tietoja käyttäjästä. Voit halutessasi muuttaa tietoja myöhemmin.

| Henkilötiedot                          |                                  |                                       |                               |
|----------------------------------------|----------------------------------|---------------------------------------|-------------------------------|
|                                        |                                  |                                       |                               |
| Henkilötunnus                          | 030539-                          | Yksilöintitunnus                      | 030411                        |
| Etunimet                               | Nils Birger Reinhold             | Sukunimi                              | Ketonen Tes                   |
| Sähköpostiosoite *                     | nils@testiKelain.fi              | Sähköpostiosoite toiseen<br>kertaan * | nils@testiKelain.fi           |
| Puhelinnumero *                        | 00887766655                      | Kieli laskutusta varten *             | Suomi                         |
|                                        |                                  |                                       |                               |
|                                        |                                  |                                       |                               |
| <ul> <li>Organisaatiotiedot</li> </ul> |                                  |                                       |                               |
|                                        |                                  |                                       |                               |
| Organisaation nimi *                   | Ketonen Tes Nils Birger Reinhold | Rekisteröitymisen tyyppi *            | Itsenäinen ammatinharjoittaja |
| Y-tunnus *                             | 1234567-8                        | Sähköpostiosoite *                    | meili@atmeilili.kela.fi       |
| Puhelinnumero *                        | 0000999                          | Toimiston nimi                        |                               |
| Organisaation oid *                    | 1.2.246.537.28.198702425         |                                       |                               |
| Osoite                                 |                                  |                                       |                               |
| Lähiosoite *                           | tiroad 1 yksityinen              | Postinumero *                         | 00100                         |
| Postitoimipaikka *                     | Helsinki                         | Maa *                                 | suomi                         |

# IAH rekisteröityminen - Käyttöehtojen hyväksyminen kuten yksityiskäytössä

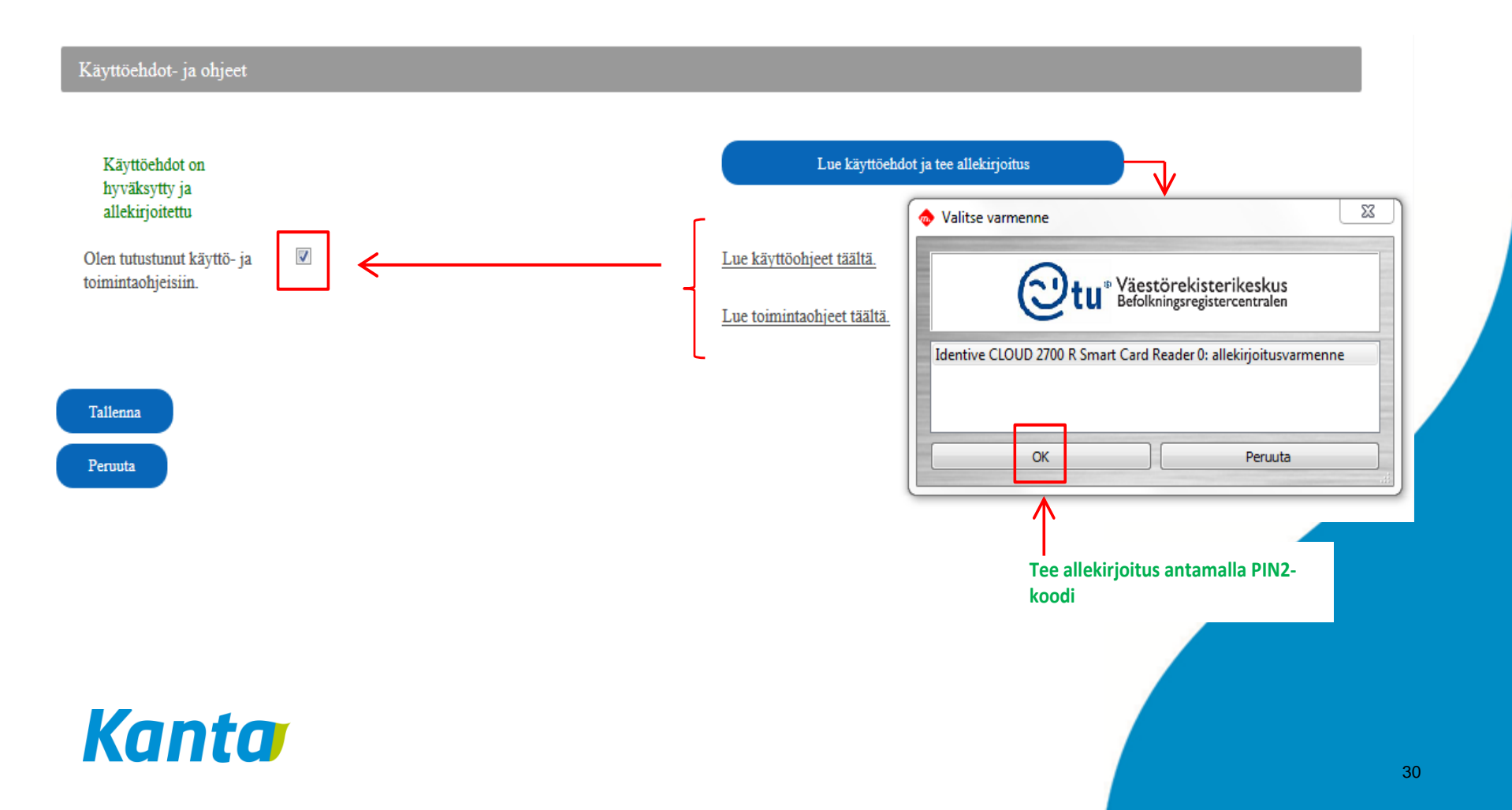

# Mitä Kelaimella voi ensimmäisessä vaiheessa tehdä?

#### Kelain-palvelussa voi

- hakea Reseptikeskuksesta potilaan reseptitiedot
- kirjoittaa, korjata ja mitätöidä sähköisiä lääkemääräyksiä ja
- uudistaa sähköisiä lääkemääräyksiä.
- Lisäksi palvelussa voi kuitata tehdyksi asiakkaalle annetun sähköisen lääkemääräyksen informoinnin.
- Ensimmäisessä vaiheessa ei voi kirjoittaa sähköistä lääkemääräystä nimellä ja syntymäajalla.

#### Tietojen käyttö ja valvonta

- Rekisterinpitäjä huolehtii tiedoista 'potilaan puolesta'
  - Kela on Reseptikeskuksen rekisterinpitäjä
- Potilaalla oikeus saada tieto siitä, ketkä ovat käsitelleet ja katselleet hänen tietojaan
  - Potilas näkee tiedot Omakanta-palvelusta
- Kelain-palvelussa tiedot kerätään käyttölokiin. Kelainkäyttäjä on käyttölokin rekisterinpitäjä
- Kelain-sivulta löytyy mallipohja rekisteriselosteeseen
- Kelain-palvelun käyttäjä vastaa osaltaan tietojen käytön lainmukaisuudesta

#### Kanta-palvelujen tukijärjestelyt yleisesti

 Kanta-palvelujen valtakunnallinen tekninen tuki sekä neuvontapalvelua hoidetaan osana Kelan ICT-palvelutuotantoa. Kelan ICT tuottaa sisäiseen ja ulkoiseen käyttöön satoja ICTpalveluja, uusimpina mm. Kelain ja toimeentulotuen järjestelmät

#### Kanta-palveluiden asiakasryhmiä ja palveluita on useita

- Terveydenhuollon ja apteekkien tietojärjestelmätoimittajien tuki, Kansalaisten tekninen tuki, Kelaimen käyttäjien tuki, Yhteistyössä muiden toimijoiden kanssa
- Kanta-palvelut on laaja ja toisiinsa integroituva kokonaisuus: Sähköinen resepti, Kelain, Potilastiedon arkisto, Omakanta ym.
- Kanta-palvelut toimivat monitoimittajaympäristössä yhdelläkään toimijalla ei ole kaikki asiat yksin käsissään
  - Potilas- ja apteekkitietojärjestelmien toimittajat, terveydenhuollon toimijoiden ICT-palveluntuottajat, tietoliikenneoperaattorit, julkishallinnon toimijat ja sidosryhmät; VRK, Valvira, STM, THL, Fimea, Apteekkariliitto, Lääkäriliitto jne

### Kanta-tuen palvelumalli

#### Keskitetty tukipiste

- Käytössä alan yleiset parhaat käytännöt ja valvontavälineet palveluiden valvonnassa.
- Jokainen yhteydenotto kirjataan, luokitellaan ja ohjataan tarvittaessa edelleen eteenpäin ratkaistavaksi.
- Yleinen ratkaisukyky kontaktin yhteydessä n. 80 %
- Palveluaika arkisin 7-17 ja häiriöilmoitusten vastaanotto 24/7/365
  - Muuna kuin 7-17 aikana reagointi vain laajavaikutteisiin häiriöihin. Yksittäistapauksien tutkinta täyden palvelun aikana
- Potilas- ja henkilötietoja ei lähtökohtaisesti käsitellä häiriönselvityksessä

### Kelaimen erityispiirteet tuen kannalta

- Kelainta käytetään tyypillisesti henkilökohtaisilla laitteilla, jolloin laite- ja ohjelmistoskaala laaja ja siten haasteellinen tukea
  - Ohjeistukset isossa roolissa
  - Omien laitteiden päivitysten ja ohjelmistojen ajantasaisuus tärkeässä roolissa
- Poiketen muista Kanta ammattilaisten palveluista, välissä ei ole sairaanhoitopiirien ja ICT-palvelutalojen eikä järjestelmätoimittajien tukifunktioita
  - Käyttäjä asioi suoraan Kelan kanssa (Kela itsessään on järjestelmätoimittaja)
  - "Lähituki" omille laitteille hoidettava itse
- Toimikorttiin välittömästi liittyvät asiat VRK:n repertuaarissa
  - Kortin sulkemiset, tunnistamisvirheet

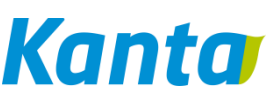

#### Häiriötilanteet

- Laajoihin häiriötilanteisiin reagoidaan 24/7/365
- Kanta-palvelujen häiriöt vaikuttavat usein toisiinsa esimerkiksi sähköisen reseptin häiriö voi estää myös Kelaimen käytön
- Häiriö- ja poikkeustilanneohjeet www.kanta.fi sivustolla
  - http://www.kanta.fi/fi/web/ammattilaisille/hairiotilanneohje
- Viestinnän ensisijainen kanava on <u>www.kanta.fi</u>.
- Häiriötilanteista tulee ilmoitus myös Kelain-palvelun etusivulle

## Ongelmatilanteita Kelaimen käytössä

#### Tietoliikenneongelmat

Varmista yhteyksien toimivuus muilla sivustoilla / laitteilla.
 Tarvittaessa ota yhteys operaattoriisi

#### Internetselaimen ongelmat

- Varmista käyttäväsi Kelaimen käytössä tuettua selainta ja päivitä tarvittaessa selain
- Kortinlukijan / toimikortin ongelmat
  - Tarkista kortinlukijan kytkentä ja vaihda tarvittaessa USB-porttia
  - Testaa kortinlukijan toimivuus Eevertti-palvelussa
- Kanta-palveluiden laaja häiriö
  - Seuraa viestintää <u>www.kanta.fi</u> sivustolla ja ole tarvittaessa yhteydessä Kelan Kanta-tukeen
- Ohjeistuksien lukeminen äärimmäisen tärkeää!

## Hyödyllisiä linkkejä Kelaimen käytössä

- <u>https://eevertti.vrk.fi/kortinlukijaohjelmisto-ja-varmenteen-testaus</u>
- Kelaimen häiriötilanneohje
- Kanta-palvelujen yleiset häiriötilanneohjeet
- Kelaimen käyttöohjeet <u>www.kanta.fi</u> / Kelain

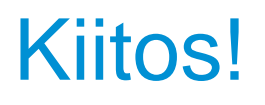

Tuotannonaikainen tukipalvelu tekninentuki@kanta.fi p. 020 63 47787

Kanta-palveluihin liittyminen kanta@kanta.fi

Terveydenhuollon toiminta- ja liittymismallit sekä koodistot <u>kantapalvelut@thl.fi</u>

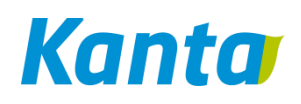

#### Kirjautuminen ammattikortilla www.kelain.fi

| Kanta  | Suomi              | •                  |                 |    |
|--------|--------------------|--------------------|-----------------|----|
| Kelain |                    |                    |                 |    |
|        |                    |                    |                 |    |
|        | 1                  | :0                 |                 | 2. |
|        |                    | henkil             |                 |    |
|        |                    | nmatti             |                 |    |
|        |                    | ollon ar           |                 |    |
|        |                    | denhud             |                 |    |
|        |                    | Tervey             |                 |    |
|        |                    |                    |                 |    |
|        |                    |                    |                 |    |
|        |                    |                    |                 |    |
| 1.6    | (iriaudu sisään a  | asettamalla kortti | lukulaitteeseen |    |
| 2. J   | Järjestelmä siirty | y palveluun kuva   | a klikkaamalla. |    |
|        |                    |                    |                 |    |

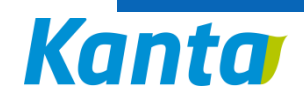

#### Kirjoita potilaan henkilötunnus

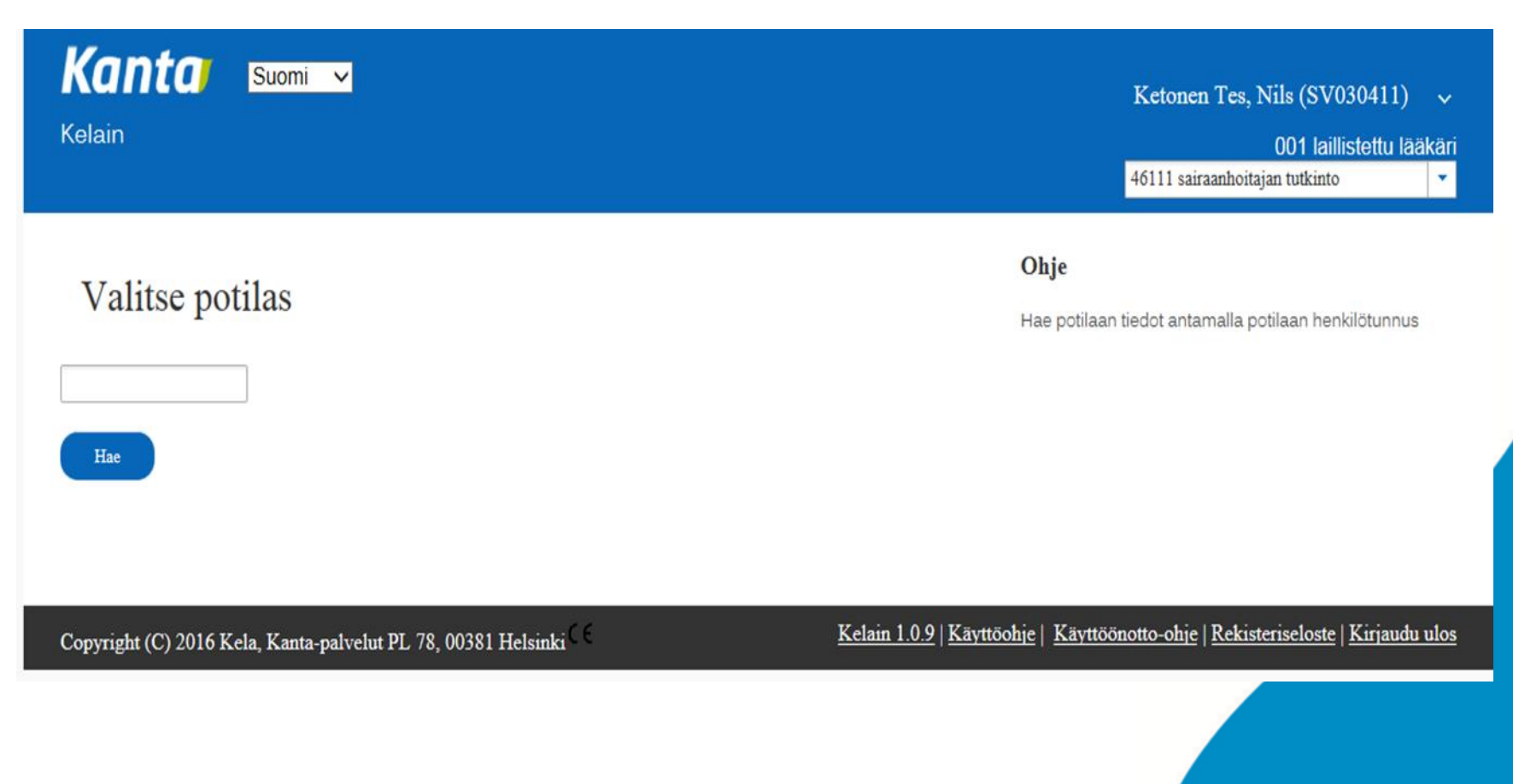

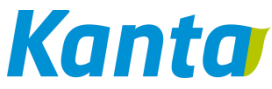

#### Anna peruste potilaan tietojen katsomiseen

| Konto Suomi V<br>Kelain                                                                                                    | Ketonen Tes, Nils (SV030411)    ~      001 laillistettu lääkäri      46111 sairaanhoitajan tutkinto |
|----------------------------------------------------------------------------------------------------|----------------------------------------------------------------------------------------------------|
| Valitu potilas   J1072-971X   DHTEISTESTI-KANTANEN Antti Juhani   Valuda potilas   Oran peruste potilaan tietojen katseluun   Otavistan, että minulla on   Ivasessä on kiireellinen   Ivatse muu peruste tietojen katseluun | Ohje<br>Hae potilaan tiedot antamalla potilaan henkilötunnus                                        |
| Converight (C) 2016 Kala Kanta palvalut DI 78 00381 Halsinki (C                                                                                                    | Kelain 1.0.9   Kävttöohie   Kävttöönotto-ohie   Rekisteriseloste   Kirjaudu ulos                    |

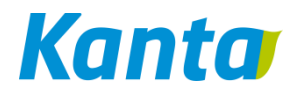

## Reseptien tarkastelu ja lääkkeen määrääminen valmisteena (kauppanimellä)

| in                                                                                                    | 2                                                                                                    |                                                                                                    |                                                                                                    | Ketonen T<br>46111 sairaan                                                                                                    | es, Nils (<br>001<br>hoitajan tuti                                                                                                    | SV030411)<br>laillistettu lä<br>kinto                                                                                                    | ääkäri                                                                                                    |
|----------------------------------------------------------------------------------------------------|----------------------------------------------------------------------------------------------------|----------------------------------------------------------------------------------------------------|----------------------------------------------------------------------------------------------------|----------------------------------------------------------------------------------------------------|----------------------------------------------------------------------------------------------------|----------------------------------------------------------------------------------------------------|----------------------------------------------------------------------------------------------------|
| TEISTESTI-KANTANEN Antti J                                                                                           | Juhani 171072-971X Vaihda potilas                                                                                                    |                                                                                                    |                                                                                                    |                                                                                                    |                                                                                                    |                                                                                                    |                                                                                                    |
| eptit Suostumusten hallin                                                                                            | nta                                                                                                    |                                                                                                    |                                                                                                    |                                                                                                    |                                                                                                    |                                                                                                    |                                                                                                    |
| Hae reseptilistaus Laad                                                                                              | i valmisteen nimellä Laadi vaikuttav                                                                                                    | ralla aineella Laadi l                                                                                                    | Lääketietokannan ulkopuoline                                                                                                    | n Laadi apteekissa v                                                                                                    | /almistettava                                                                                                    | lääke                                                                                                    |                                                                                                    |
| ti laan sähköiset i<br>ii tallennetaan Reseptikeskukseen.<br>imassaoloaikaa ole rajattu.<br>Hakuehdot<br>Yhteenvedot | Ceseptit<br>Tarkemmat tiedot reseptistä näet valitsemall                                                                                                    | la määräyspäivän tai painam:                                                                                                    | alla suurennuslasi-ikonia Re                                                                                                    | septi on voimassa vuođen se                                                                                                    | n määräysp                                                                                                    | äivästä lukien,                                                                                                    | ellei                                                                                                    |
|                                                                                                    |                                                                                                    | Yhteensä 18 reseptiä                                                                                                    |                                                                                                    |                                                                                                    |                                                                                                    |                                                                                                    |                                                                                                    |
| Määräyspäivä/Määrääjä 🔹                                                                                              | Valmiste 🛇                                                                                                    | Määrätty määrä ᅌ                                                                                                    | Lääkettä saamatta 💠                                                                                                    | Resepti voimassa 💠                                                                                                    |                                                                                                    | Toiminnot                                                                                                    |                                                                                                    |
| 21.9.2016<br>Nils Ketonen Tes                                                                                        | IBUSAL, 200 mg, 20 fol                                                                                                    | 5X20 fo1                                                                                                    | 5X20 fo1                                                                                                    | 21.9.2017                                                                                                    | þ                                                                                                    | ×                                                                                                    | Ē                                                                                                    |
| 24.8.2016<br>Nils Ketonen Tes                                                                                        | DIAPAM, 5 mg, 30 fol                                                                                                    | 100X30 fol                                                                                                    | 100X30 fo1                                                                                                    | 24.8.2017                                                                                                    | <b>Q</b>                                                                                                    | +                                                                                                    | Ē                                                                                                    |
| <b>18.8.2016</b><br>Nils Ketonen Tes                                                                                 | Apteekissa valmistettava lääke                                                                                                    | 200g                                                                                                    | 200g                                                                                                    | 18.8.2017                                                                                                    | Q                                                                                                    | *                                                                                                    | ŵ                                                                                                    |
|                                                                                                    | in  ELISTESTI-KANTANEN Antti J  Suomi  ELISTESTI-KANTANEN Antti J  septit Suostumusten hallin Hae reseptilistaus Laad  tilaan sähköiset 1  ti tallennetaan Reseptikeskukseen. in massaoloaikaa ole rajattu. Hakuehdot Hakuehdot Määräyspäivä/Määrääjä *  21.9.2016 Nils Ketonen Tes 18.8.2016 Nils Ketonen Tes 18.8.2016 Nils Ketonen Tes | in ELISTESTI-KANTANEN Antti Juhani 171072-971X Vaihda potilas Suostumusten hallinta Laadi vaikuisteen nimellä Laadi vaikuisteen Laadi vaikuisteen nimellä Laadi vaikuisteen Laadi vaikuisteen La | In  ELISTESTI-KANTANEN Antti Juhani 171072-971X Vaihda potilas  ELISTESTI-KANTANEN Antti Juhani 171072-971X Vaihda potilas  EL | in EISTESTI-KANTANEN Antti Juhani 171072-971X Vaihda potilas eptit Suostumusten hallinta Hae reseptilistas Lasdi valmisteen nimellä Lasdi vaikuttavalla aineella Lasde Läsketietokannan ulkopuoline Eillaan sähköiset reseptit ti tallennetaan Reseptikeskukseen. Tarkemmat tiedot reseptistä näet valitsemalla määräyspäivän tai painamalla suurennuslasi-ikonia Reseptikeskukseen. Tarkemmat tiedot reseptistä näet valitsemalla määräyspäivän tai painamalla suurennuslasi-ikonia Reseptikeskukseen. Tarkemmat tiedot reseptistä näet valitsemalla määräyspäivän tai painamalla suurennuslasi-ikonia Reseptikeskukseen. Tarkemmat tiedot reseptistä näet valitsemalla määräyspäivän tai painamalla suurennuslasi-ikonia Reseptiketti taitetta ole taistetta ole taistetta ole taistetta ole taistetta saamatta ole taistetta ole taistetta saamatta ole 148.2016 Nils Ketonen Tes IBUSAL, 200 mg, 20 fol 5X20 fol 5X20 fol 100X30 fol 100X30 f | Sumi       Ketonen Tes         10       20111 sairaan         40111 sairaan       20111 sairaan         eptit       Suostumusten hallinta         Hae reseptilistant       Laadi vaikuttavalla sineella       Laadi Lääketeiteikannas uikopuolinen       Laadi apteekissa v         Etilaan sähköiset reseptit       Laadi vaikuttavalla sineella       Laadi Lääketeiteikannas uikopuolinen       Laadi apteekissa v         Etilaan sähköiset reseptit       Laadi vaikuttavalla sineella       Laadi Lääketeiteikannas uikopuolinen       Laadi apteekissa v         Etilaan sähköiset reseptit       Valmiste en nimetti       Laadi vaikuttavalla sineella       Laadi Lääketeis saamaata en eesepti on voimassa vuoden se         Häketehdot       Vinteenvedot       Vinteenvedot       21.9.2016         Nis Ketonen Tes       IBUSAL, 200 mg, 20 fol       5X20 fol       5X20 fol       21.9.2017         Nis Ketonen Tes       DiAPAM, 5 mg, 30 fol       100X30 fol       100X30 fol       24.8.2017         Nis Ketonen Tes       Apteekissa valmistettava lääke       200g       200g       18.8.2017 | Suomi Ketonen Tes, Niki (   in Cool   46111 sairaanhoitajan ti   EESTESTI-KANTANEN Antri Juhani 171072-971X Vaihda potilas   eptit Suostumusten haltinta   Her receptilistus Lasdi valmisten nimellä   Lasdi valmisten nimellä Lasdi valkustavalla simeella   Lasdi valmisten nimellä Lasdi valkustavalla simeella   Lasdi valmisten nimellä Lasdi valkustavalla simeella | Summinic       Ketonen Tes, Nils (SV030411)         001 faillistetu li<br>46111 sairaanhoitajan tutkinto         FEISTESTI-KANTANEN Antri Juhaai 171072-971X       Valida potilas         reptit       Suostumusten hallinta         Res receptibilitas       Ladi valuttavalla sincella       Ladi Lakerietokanoan uikopuolice       Ladi aptekkisa valmistettava lake         Hae receptibilitas       Ladi valuttavalla sincella       Ladi Lakerietokanoan uikopuolice       Ladi aptekkisa valmistettava lake         Hakerhold       Hakerhold       Valmiste ©       Maärätty määs ©       Easterpti valmassa ©       Tominnot         Nääräypspäivä Määräjä ©       Valmiste ©       Määrätty määs ©       Easterpti valmassa ©       Tominnot         Nääräypspäivä Määräjä ©       Valmiste ©       Määrätty määs ©       Easterpti valmassa ©       Tominnot         Nääräypspäivä Määräjä ©       Valmiste ©       Määrätty määs ©       Easterpti valmassa ©       Tominnot         Nääräypspäivä Määräjä ©       Valmiste ©       Määrätty määs ©       Easterpti valmassa ©       Tominnot         Näärä Valmiste ©       Määrätty määs ©       Easterpti valmassa ©       Tominnot       #         Näärä Valmiste ©       Näärätty määs ©       Easterpti Valmassa ©       Tominnot       #         Valmiste ©       Määrätty määs ©       SX20 fol |

#### Reseptin kirjoittaminen

| Konto Suomi ~<br>Kelain                                                                                        | Ketonen Tes, Nils (SV030411) ~<br>001 laillistettu lääkäri<br>46111 sairaanhoitajan tutkinto ~ |
|----------------------------------------------------------------------------------------------------|------------------------------------------------------------------------------------------------|
| YHTEISTESTI-KANTANEN Antti Juhani 171072-971X     Vaihda potilas       Reseptit     Suostumusten hallinta      |                                                                                                |
| Hae reseptilistaus Laadi valmisteen nimellä Laadi vaikuttavalla aineella Laadi Lääketietokannan ulkopuolinen D | Laadi apteekissa valmistettava lääke                                                           |

#### Laadi uusi resepti lääkevalmisteella

| Lääkevalmiste            |                                                                                                    |                                 |     |                                                  |  |
|--------------------------|----------------------------------------------------------------------------------------------------|---------------------------------|-----|--------------------------------------------------|--|
| Lääkevalmiste            | Burana                                                                                                    |                                 |     |                                                  |  |
| Kauppanimi<br>Vahyuus    | (fi) BURANA 20 mg/ml (fi) oraalisuspensio 100 ml                                                                                           | ptiluokitus                     |     |                                                  |  |
| Pakkauskoko              | (fi) BURANA 400 mg (fi) jauhe oraaliliuosta varten 20<br>(fi) BURANA 20 mg/ml (fi) oraaliliuosta varten 20                                 | kpl -koodi                      |     |                                                  |  |
| ATC-nimi                 | <ul> <li>(fi) BURANA 20 mg/mi (fi) oraansuspensio 200 mi</li> <li>(fi) BURANA 600 mg (fi) tabletti, kalvopäällysteinen 1</li> </ul>        | 10 fol                          |     |                                                  |  |
| Vaikuttava aine<br>Laite | (fi) BURANA 400 mg (fi) tabletti, kalvopäällysteinen                                                                                       | 30 kpl ntiluvan haltija         |     |                                                  |  |
| Verollinen hinta         | <ul> <li>(fi) BURANA 200 mg (fi) tabletti, kalvopäällysteinen 2</li> <li>(fi) BURANA 200 mg (fi) tabletti, kalvopäällysteinen 2</li> </ul> | 20 fol mausaineeksi             |     |                                                  |  |
| PKV-lääke                | (fi) BURANA 200 mg (fi) tabletti, kalvopäällysteinen 3                                                                                     | 30 fol räämisehto               | N/A |                                                  |  |
|                          | (fi) BURANA 400 mg (fi) tabletti, kalvopäällysteinen i                                                                                     | 100 kp1                         |     |                                                  |  |
| Reseptin tiedot          | (fi) BURANA 400 mg (fi) tabletti, kalvopäällysteinen 2<br>rei cei 1 2 3 PP P1<br>Yhteensä 30 valmistetta                                   | 20 fol                          |     |                                                  |  |
| Reseptin laji            | ReseptiUlkomaanresepti                                                                                                    |                                 |     | Valittuasi<br>lääkevalmisteen,<br>iatka resentin |  |
| Reseptin tyyppi *        | Valmiste pakkauksena Valmiste kokonaism                                                                                                    | ääränä Valmiste tietylle ajalle |     | tietojen kirjaamista                             |  |

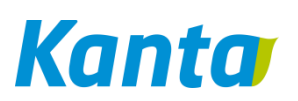

#### Reseptin tallentaminen Reseptikeskukseen

| Lääkkeen käytön aloitus * | ●Kyllä⊖Ei                  | Reseptin tallennusta valmistellaan* |
|---------------------------|----------------------------|-------------------------------------|
| Annosjakelu * 🚺           | Kyllä©Ei                   |                                     |
| Iterointi                 | Kyllä©Ei                   | 🐟 Käyttäjän tunnistus               |
| Uudistamiskielto *        | Kyllä©Ei                   | Väestörekisterikeskus               |
| Viesti apteekille         |                            | Anna PIN-koodi                      |
|                           |                            | allekirjoitustunnusluku             |
| Määräyspäivä              | 26.9.2016                  |                                     |
| Määräyspaikka             | -                          | OK Peruuta                          |
| Resepti voimassa saakka   |                            |                                     |
|                           | Voimassa oletuksena 12 kuu | kautta (26.09.2017) saakka)         |
|                           |                            |                                     |
|                           |                            |                                     |
| Tallenna                  | Tyhjennä                   |                                     |
| Vanta                     |                            |                                     |
|                           |                            |                                     |

#### Potilasohjeen tulostus

| Kanta Suomi V<br>Kelain                                                                           | Ketonen Tes, Nils (SV030411) ~<br>001 laillistettu lääkäri<br>46111 sairaanhoitajan tutkinto ~ |
|---------------------------------------------------------------------------------------------------|------------------------------------------------------------------------------------------------|
| YHTEISTESTI-KANTANEN Antti Juhani 171072-971X Vaihda potilas                                      |                                                                                                |
| Reseptit Suostumusten hallinta                                                                    |                                                                                                |
| Hae reseptilistaus Laadi valmisteen nimellä Laadi vaikuttavalla aineella Laadi Lääketietokannan v | 1kopuolinen Laadi apteekissa valmistettava lääke                                               |

#### Potilaan sähköiset reseptit

Resepti tallennetaan Reseptikeskukseen. Tarkemmat tiedot reseptistä näet valitsemalla määräyspäivän tai painamalla suurennuslasi-ikonia Resepti on voimassa vuoden sen määräyspäivästä lukien, ellei sen voimassaoloaikaa ole rajattu.

| + | Hakuehdot                            |                        |                     |                     |                    |          |           |   |
|---|--------------------------------------|------------------------|---------------------|---------------------|--------------------|----------|-----------|---|
| + | Yhteenvedot                          |                        |                     |                     |                    |          |           | 0 |
|   |                                      |                        | Yhteensä 19 resepti | ä                   |                    |          |           |   |
|   | Määräyspäivä/Määrääjä 💌              | Valmiste ᅌ             | Määrätty määrä ᅌ    | Lääkettä saamatta ᅌ | Resepti voimassa ᅌ |          | Toiminnot |   |
| 0 | <b>26.9.2016</b><br>Nils Ketonen Tes | BURANA, 400 mg, 30 fol | 1X30 fol            | 1X30 fo1            | 26.9.2017          | <u>ہ</u> | s 🎤       | Û |
| 0 | 21.9.2016<br>Nils Ketonen Tes        | IBUSAL, 200 mg, 20 fo1 | 5X20 fo1            | 5X20 fo1            | 21.9.2017          | þ        | *         | ŵ |

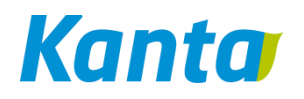

### Reseptilistauksen toiminnot

| Kela             | in                                                               |                                    |                                                                | Ketonen Tes, Niis (SV030411)<br>001 laillistettu lää<br>46111 sairaanhoitajan tutkinto |
|------------------|------------------------------------------------------------------|------------------------------------|----------------------------------------------------------------|----------------------------------------------------------------------------------------|
| YHI              | TEISTESTI-KANTANEN Antti                                         | i Juhani 171072-971X Vail          | hda potilas                                                    |                                                                                        |
| Res              | septit Suostumusten hall                                         | linta                              |                                                                |                                                                                        |
|                  | Hae reseptilistaus Laa                                           | di valmisteen nimellä Laa          | adi vaikuttavalla aineella Laadi Lääketietokannan ulkopuolinen | Laadi apteekissa valmistettava lääke                                                   |
|                  |                                                                  |                                    |                                                                |                                                                                        |
| Pot              | tilaan sähköiset                                                 | reseptit                           |                                                                |                                                                                        |
| Resept<br>sen vo | ti tallennetaan Reseptikeskukseen<br>imassaoloaikaa ole rajattu. | Tarkemmat tiedot reseptistä näe    | Reseptilistauksen toiminnoista voit                            | oden sen määräyspäivästä lukien, el                                                    |
| +                | Hakuehdot                                                        |                                    | Katsoa reseptin tarkemmat tiedot                               |                                                                                        |
| +                | Yhteenvedot                                                      |                                    | Tulostaa potilasohjeen 昌                                       | e                                                                                      |
|                  |                                                                  |                                    | Aloittaa reseptin korjauksen                                   |                                                                                        |
|                  | Määräyspäivä/Määrääjä 💌                                          | Valmiste \$ BURANA, 400 mg, 30 fol | Uudistaa reseptin 🔯                                            | Toiminnot                                                                              |
| 0                | 26.9.2016<br>Nils Ketonen Tes                                    | -                                  |                                                                |                                                                                        |
| 0                | 26.9.2016<br>Nils Ketonen Tes<br>21.9.2016<br>Nils Ketonen Tes   | IBUSAL, 200 mg, 20 fo1             | Purkaa reseptin lukituksen                                     | A A                                                                                    |

#### Kirjautuminen ulos Kelain-palvelusta

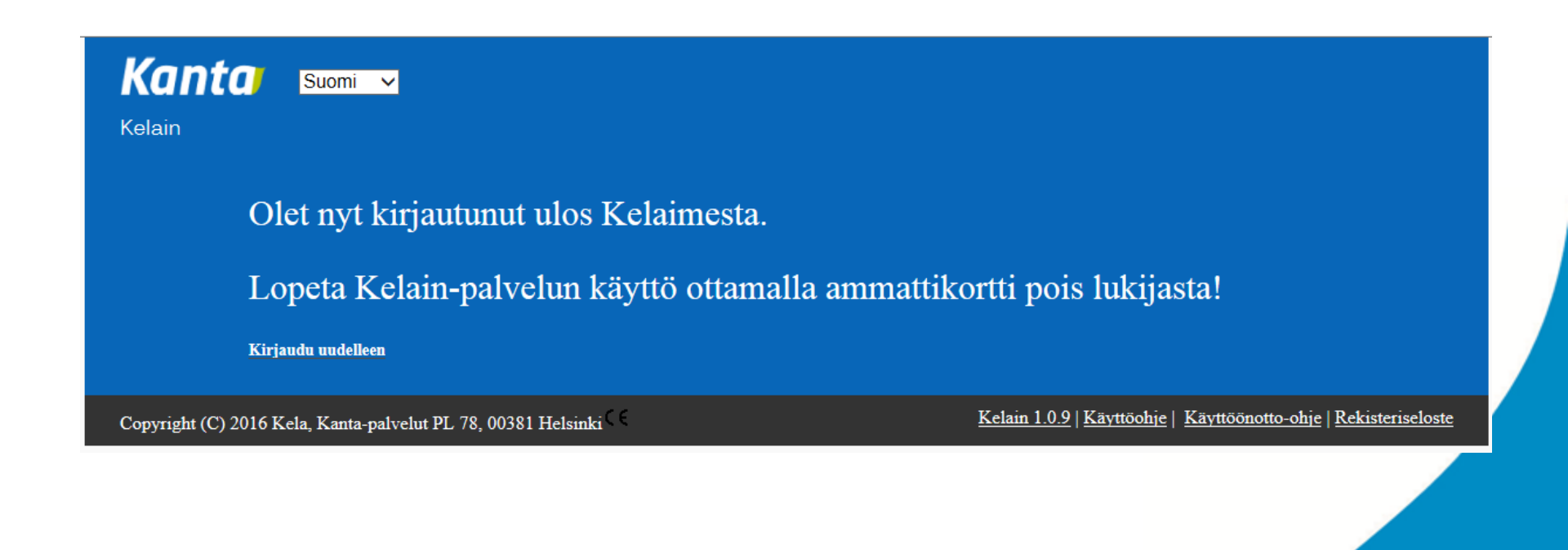

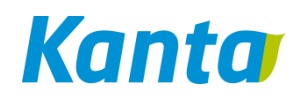